#### **Paper Based GED Test**

**Steps to Create Your Account** 

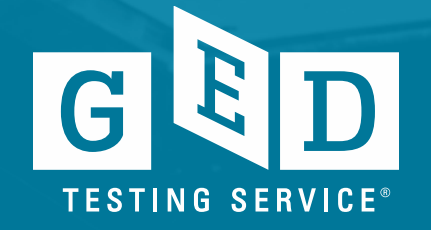

## Welcome **Follow Steps and** then email application to HSE@bklynlibrary.org

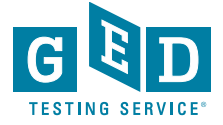

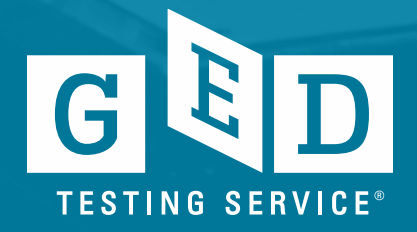

All Students **must** first create an account on <u>ged.com</u> by clicking the *Sign-Up* button on the top right-hand corner.

| Q. Search       English - US •       Educators & Admins         Log In       SIGN UP | Student Sign Up                                          |
|--------------------------------------------------------------------------------------|----------------------------------------------------------|
|                                                                                      | EMAIL PASSWORD  SIGN UP  Already have an account? LOG IN |

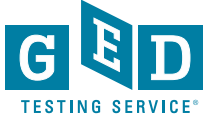

Students will see the option for paper testing in their **notifications** after they answer the registration questions.

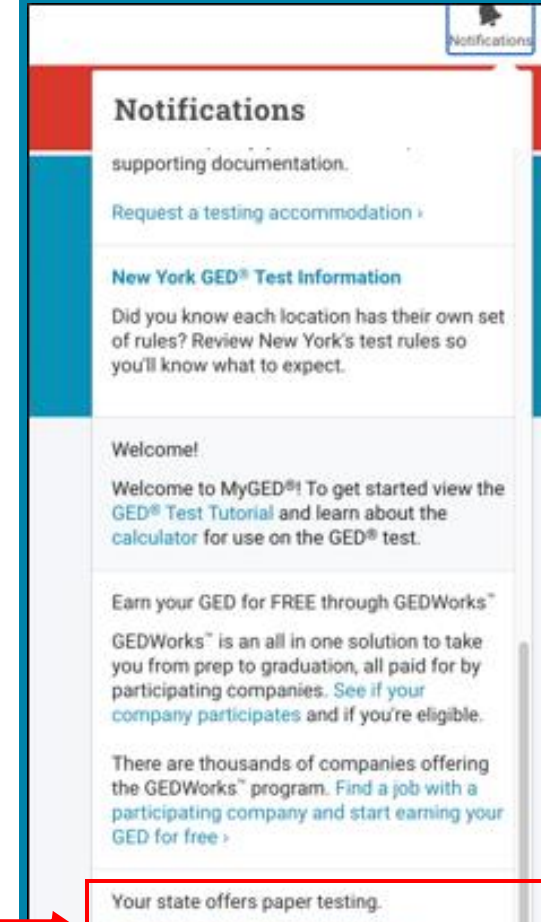

Learn more about testing on paper +

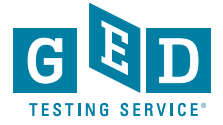

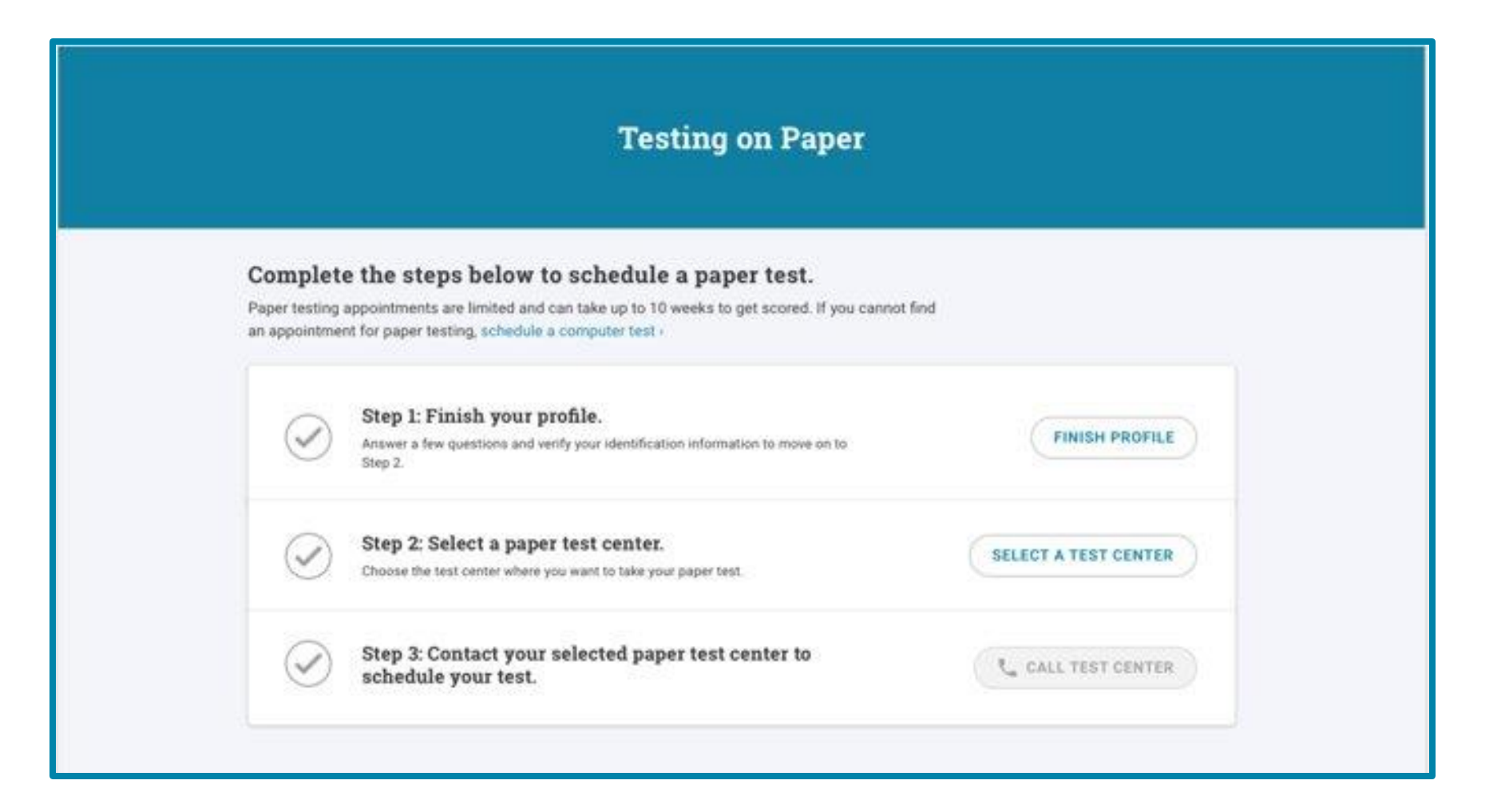

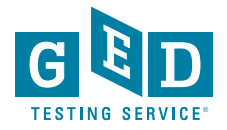

The student **must** complete their profile and answer the scheduling questions before they are able to select a paper test center.

| Testing on Paper                         |                                                                                                    |                      |
|------------------------------------------|----------------------------------------------------------------------------------------------------|----------------------|
| Complet<br>Paper testing<br>an appointme | te the steps below to schedule a paper test.<br>appointments are limited and can take up to 10 weeks to get scored. If you cannot find<br>ent for paper testing, schedule a computer test > |                      |
| 0                                        | Step 1: Finish your profile.<br>Answer a few questions and verify your identification information to mave on to .<br>Step 2.                                                                | FINISH PROFILE       |
| $\oslash$                                | Step 2: Select a paper test center.<br>Choose the test center where you want to take your paper test.                                                                                       | SELECT A TEST CENTER |
| $\oslash$                                | Step 3: Contact your selected paper test center to<br>schedule your test.                                                                                                    | ₹, CALL TEST CENTER  |

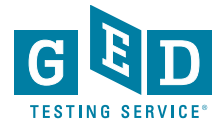

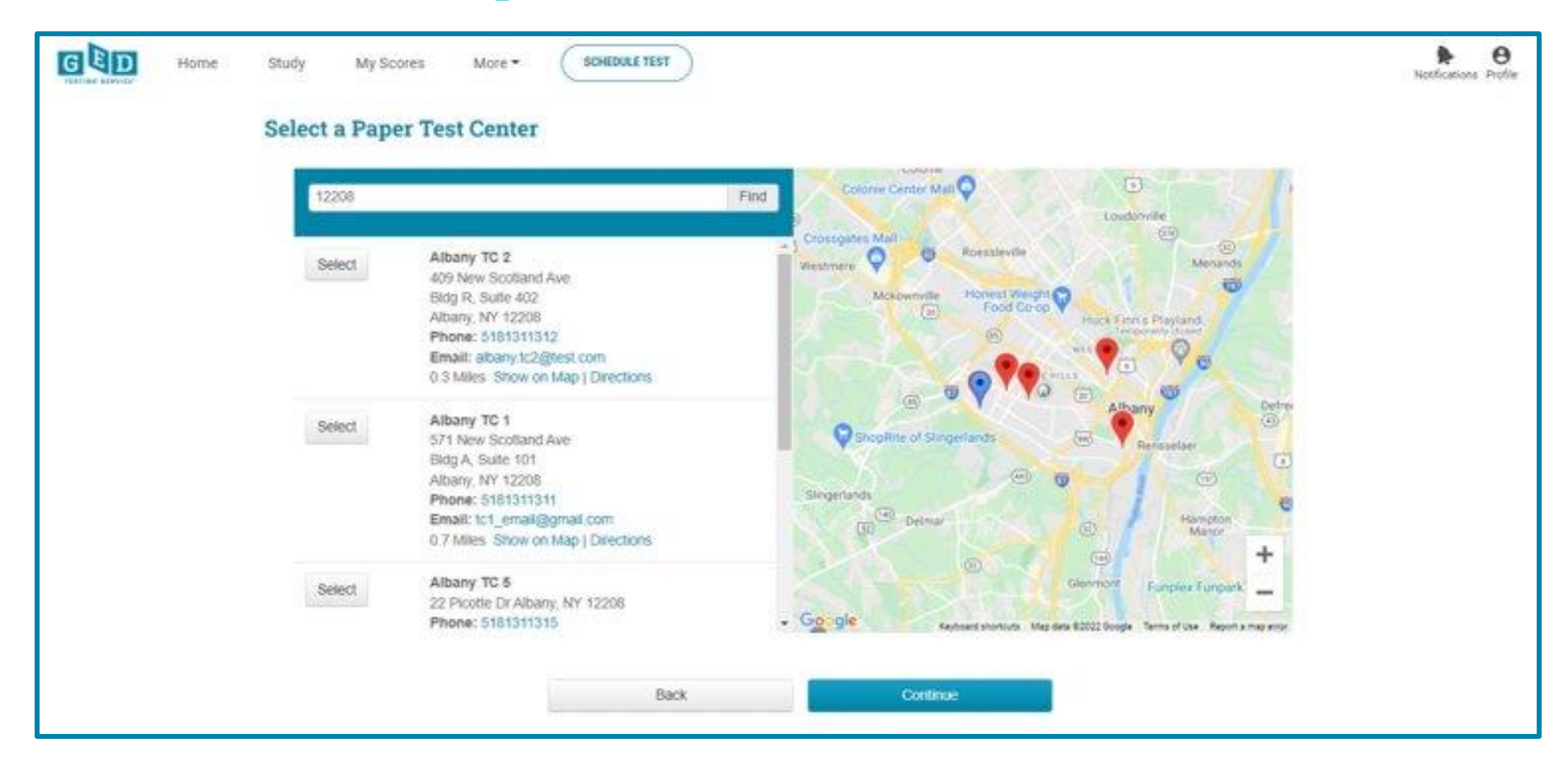

After clicking the Select a Test Center button, student lands on the Paper Test Center Locator page. **Enter 11217.** 

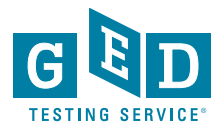

**Select: Brooklyn Public Library - Pacific Literacy Office.** Once the center is selected the student is ready to **email application to HSE@bklynlibrary.org** to start the scheduling process.

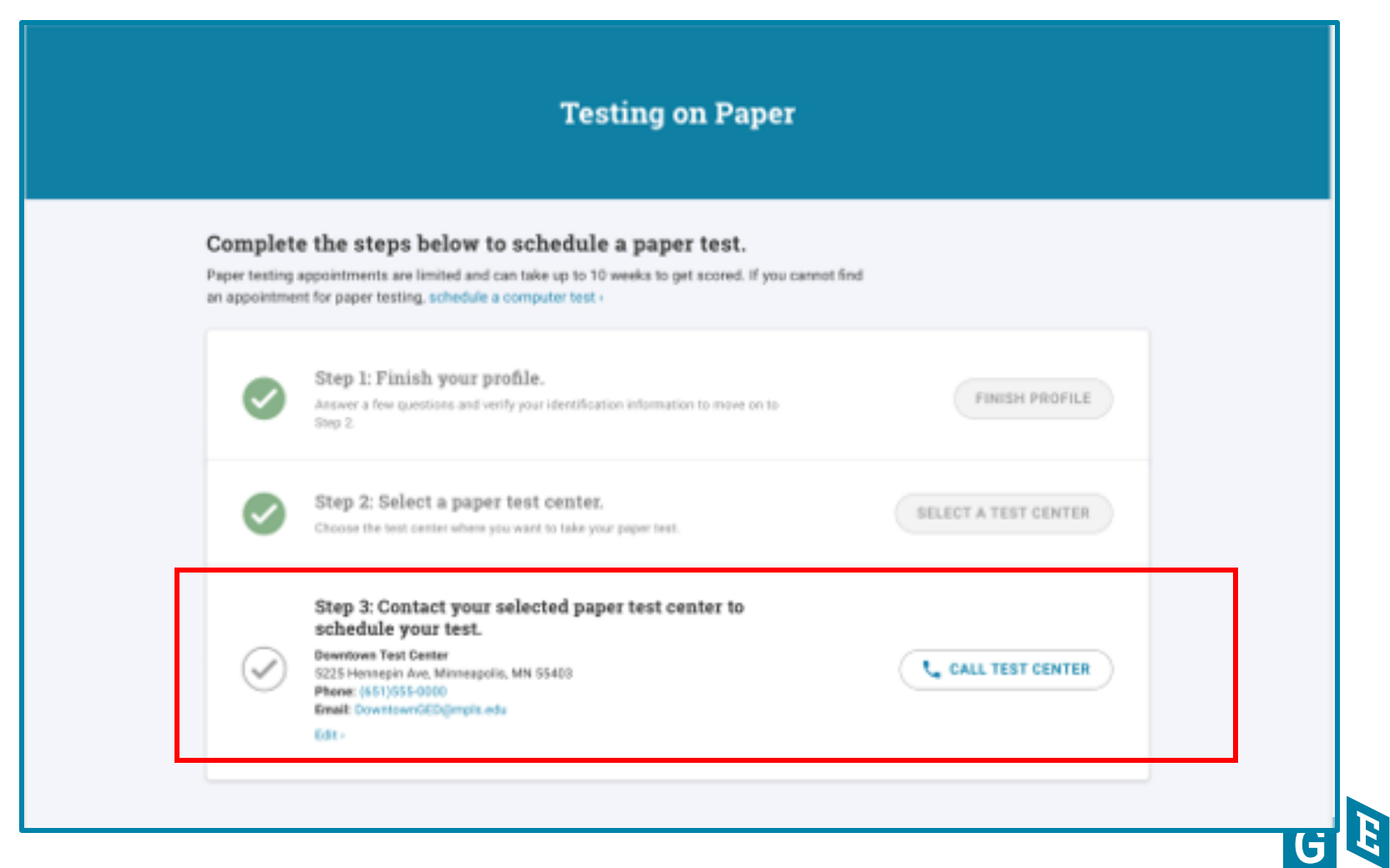

TESTING SERVICE

## **Questions?**

### Please email HSE@bklynlibrary.org

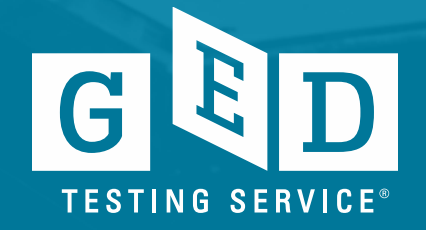